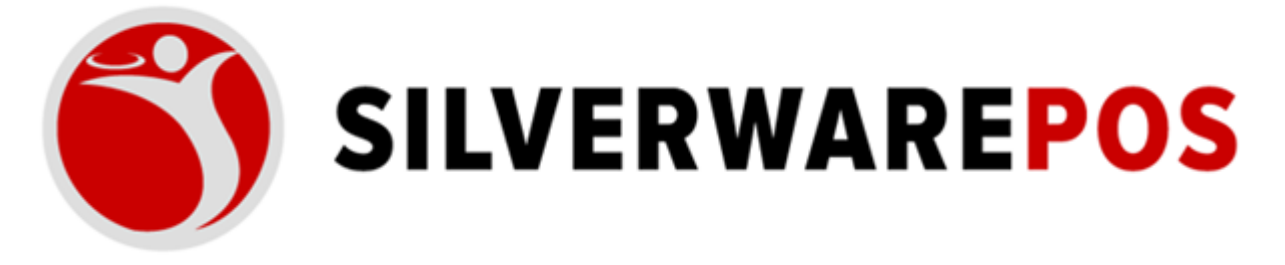

# HOW TO FORCE WINDOWS TIME TO SYNC

#### The follow steps walk you through how to setup a Window Task to force the Windows Time to sync.

- 1. Click Start
- 2. Open Control Panel
- 3. Choose Administrative Tools
- 4. Choose Task Scheduler
- 5. Choose Create Task

| Scheduler (Local)      | Name                                                                                                  | Status                                                                                                | Trippers                                                                                                    | Next Run Time                                      | Last Run Time                                  | Last Run Result   | Author                     | Created                   | Actions                   |   |  |
|------------------------|----------------------------------------------------------------------------------------------------|----------------------------------------------------------------------------------------------------|----------------------------------------------------------------------------------------------------|----------------------------------------------------|------------------------------------------------|-------------------|----------------------------|---------------------------|---------------------------|---|--|
| Task Scheduler Library | Adobe Acro                                                                                            | Ready                                                                                                 | Multiple triggers defined                                                                                                    | 2021-07-20 3:00:00 PM                              | 2021-07-20 1:36:37 PM                          | (0x0)             | Adobe Systems Incorporated |                           | Task Scheduler Library    |   |  |
|                        | () Dell Support                                                                                       | Ready                                                                                                 | At 3:57 PM every Saturday of every week, starting 2021-07-17                                                                                                    | 2021-07-24 3:57:13 PM                              | 1999-11-30 12:00:00 AM                         | (0x41303)         | Dell. Inc.                 | 2021-07-13 10:57:13 AM    | D Create Basic Task       | _ |  |
|                        | G2MUpdate                                                                                             | Ready                                                                                                 | At 9:45 AM every day - After triggered, repeat every 1 hour for a duration of 23:59:00.                                                                                                    | 2021-07-20 2:45:00 PM                              | 2021-07-20 1:45:01 PM                          | (0x0)             | SILVERWARE\ANadarajah      |                           | Contra Tests              |   |  |
|                        | G2MUpload                                                                                             | Ready                                                                                                 | At 9:29 AM every day - After triggered, repeat every 02:00:00 for a duration of 23:59:00.                                                                                                    | 2021-07-20 3:29:00 PM                              | 2021-07-20 1:29:01 PM                          | (0x0)             | SILVERWARE\ANadarajah      |                           | - Create lask             |   |  |
|                        | GoogleUpda                                                                                            | GoogleUpda Ready Multiple triggers defined     GoogleUpda Ready Multiple triggers defined             |                                                                                                    | 2021-07-21 6:26:37 AM                              | 2021-07-20 6:26:38 AM<br>2021-07-20 6:24:36 AM | (0x0)<br>(0x0)    |                            |                           | Import Task               |   |  |
|                        | GoogleUpda                                                                                            |                                                                                                    |                                                                                                    | 2021-07-20 9:32:12 PM 2<br>2021-07-20 2:26:37 PM 2 |                                                |                   |                            |                           | Display All Running Tasks |   |  |
|                        | GoogleUpda                                                                                            | SoogleUpda Ready At 6:26 AM every day - After triggered, repeat every 1 hour for a duration of 1 day. | 2021-07-20 1:26:38 PM                                                                                                    |                                                    | (0x0)                                          |                   |                            | Disable All Tasks History |                           |   |  |
|                        | GoogleUpda Ready At 9:32 PM every day - After triggered, repeat every 1 hour for a duration of 1 day. | 2021-07-20 2:32:12 PM                                                                                 | 2021-07-20 1:32:13 PM                                                                                                    | (0x0)                                              |                                                |                   | May Folder                 |                           |                           |   |  |
|                        | Intel PTT EK                                                                                          | K Ready Custom event filter                                                                           |                                                                                                    | 1999-11-30 12:00:00 AM                             | (0x41303)                                      | Intel Corporation | 2015-09-08 11:56:48 AM     |                           |                           |   |  |
|                        | MicrosoftEd                                                                                           | Ready                                                                                                 | Multiple triggers defined                                                                                                    | 2021-07-20 11:29:12 PM                             | 2021-07-20 6:24:36 AM                          | (0x0)             |                            |                           | View                      |   |  |
|                        | MicrosoftEd                                                                                           | Ready                                                                                                 | Multiple triggers defined                                                                                                    | 2021-07-21 1:46:19 AM                              | 2021-07-20 6:24:36 AM                          | (0x0)             |                            |                           | Refresh                   |   |  |
|                        | MicrosoftEd                                                                                           | Ready                                                                                                 | At 1:16 AM every day - After triggered, repeat every 1 hour for a duration of 1 day.                                                                                                    | 2021-07-20 2:16:19 PM                              | 2021-07-20 1:16:20 PM                          | (0x0)             |                            |                           | Help                      |   |  |
|                        | OneDrive St                                                                                           | Ready                                                                                                 | At 4:00 AM on 1992-05-01 - After triggered, repeat every 1.00:00:00 indefinitely.                                                                                                    | 2021-07-22 12:39:03 AM                             | 2018-12-11 11:11:18 AM                         | (0x8004EE04)      | Microsoft Corporation      |                           |                           |   |  |
|                        | OneDrive St                                                                                           | Ready                                                                                                 | At 4:00 AM on 1992-05-01 - After triggered, repeat every 1.00:00:00 indefinitely.                                                                                                    | 2021-07-21 4:02:34 AM                              | 1999-11-30 12:00:00 AM                         | (0x41303)         | Microsoft Corporation      |                           | Selected Item             |   |  |
|                        | OneDrive St                                                                                           | Ready                                                                                                 | At 6:00 PM on 1992-05-01 - After triggered, repeat every 1.00:00:00 indefinitely.                                                                                                    | 2021-07-20 9:09:13 PM                              | 2021-07-05 1:48:44 PM                          | (0x0)             | Microsoft Corporation      |                           | Run                       |   |  |
|                        | OneDrive St                                                                                           | Ready                                                                                                 | At 11:00 AM on 1992-05-01 - After triggered, repeat every 1.00:00:00 indefinitely.                                                                                                    | 2021-07-21 2:16:32 PM                              | 1999-11-30 12:00:00 AM                         | (0x41303)         | Microsoft Corporation      | ~                         | End End                   |   |  |
|                        | General Triane                                                                                        |                                                                                                    |                                                                                                    |                                                    |                                                |                   |                            |                           |                           |   |  |
|                        | angger                                                                                                | ALDUT                                                                                                 | s conditions acturings missory                                                                                                    |                                                    |                                                |                   |                            |                           | Emot                      |   |  |
|                        | Name: A                                                                                               | dobe Acr                                                                                              | obat Update Task                                                                                                    |                                                    |                                                |                   |                            |                           | Coport.                   |   |  |
|                        | Location: V                                                                                           |                                                                                                    |                                                                                                    |                                                    |                                                |                   |                            |                           | (h Properties             |   |  |
|                        | A                                                                                                    |                                                                                                    | and the second second se |                                                    |                                                |                   |                            |                           | 🔀 Delete                  |   |  |

6. Choose the General Tab. Ensure the following is enabled and set.

| General Trig     | gers Actions       | Condi            | tions Settings   | History (disa  | bled)         |              |             |  |  |
|------------------|--------------------|------------------|------------------|----------------|---------------|--------------|-------------|--|--|
| Name:            | Time Sync FOF      | Time Sync FORCED |                  |                |               |              |             |  |  |
| Location:        | X.                 |                  |                  |                |               |              |             |  |  |
| Author:          | AVRIO2\Avrio       | AVRIO2\Avrio     |                  |                |               |              |             |  |  |
| Description:     | 1                  |                  |                  |                |               |              |             |  |  |
|                  |                    |                  |                  |                |               |              |             |  |  |
|                  |                    |                  |                  |                |               |              |             |  |  |
| Security op      | tions              |                  |                  |                |               |              |             |  |  |
| When runn        | iing the task, use | the fo           | llowing user ac  | count:         |               |              |             |  |  |
| LOCAL SEF        | VICE               |                  |                  |                |               | Change Us    | er or Group |  |  |
| 🔿 Run onl        | y when user is lo  | gged (           | on               |                |               |              |             |  |  |
| 🛞 Run wh         | ether user is logg | ged on           | or not           |                |               |              |             |  |  |
| 🗌 Do i           | not store passwo   | rd. Th           | e task will only | have access to | local compute | r resources. |             |  |  |
|                  | h highest privileg | ges              |                  |                |               |              |             |  |  |
| 🖌 Run wit        | Configure          | e for:           | Windows Emb      | edded 8.1      |               |              | ~           |  |  |
| ✓ Run wit Hidden | coningun           |                  |                  |                |               |              |             |  |  |

- 7. Choose the Triggers Tab
- 8. Select New
- 9. Ensure the following settings are enabled and set.

| sk Sche | Time Sync FORCED Pro                                                                                                    | operties (Local Co                                                                                                    | mputer)                              | ×                                                            |              | Vext Run Time                      | Last                                               | Actions                                                                                                    |
|---------|----------------------------------------------------------------------------------------------------|----------------------------------------------------------------------------------------------------|--------------------------------------|--------------------------------------------------------------|--------------|------------------------------------|----------------------------------------------------|----------------------------------------------------------------------------------------------------|
| lask S  | General     Triggers     Actions     Conditions     Settings       When you create a task, you can specify the condit     Trigger     Details       Daily     At 1:00 AM every day - Afte | Begin the task: On<br>Settings<br>One time<br>Daily<br>Weekly<br>Monthly<br>Advanced settings<br>Delay task for<br>Repeat task eve<br>Stop task if it rn<br>Expire 2/4/<br>Y Enabled | Ei<br>a schedule<br>Start: 9/ 1/2017 | ur v<br>for a duration of:<br>tion duration<br>; Synchronize | Indefinitely | 019 10:00:24 AM<br>2019 3:27:47 PM | 1/26<br>3/7)<br>1/2<br>Nev<br>9/1)<br>2/4,<br>2/3, | Task Scheduler Library       Import Task       Import Task |
|         | LOCAL SERVICE<br>Run only when user is logged<br>Run whether user is logged<br>Do not store password. Th<br>✓ Run with highest privileges                                                 | e task will only have a                                                                                                    | ccess to local resources             |                                                              | OK Cancel    |                                    | •                                                  |                                                                                                    |

10. Choose the actions Tab

11.Select new

**12.**Ensure the following:

- a. Action: Start a program
- b. Program/script:
  - i. Choose Browse
  - ii. Navigate to: C:\Windows\System32\sc.exe
  - iii. Add arguments: start w32time task\_started

| 📴 avrio1 ( 10.1.10.201 ) - service mode                                                                                                    |                                                                                                    |                                  |                                                                                                    | avrio-sc1                                                                                                    | ×                        |
|----------------------------------------------------------------------------------------------------|----------------------------------------------------------------------------------------------------|----------------------------------|----------------------------------------------------------------------------------------------------|----------------------------------------------------------------------------------------------------|--------------------------|
| Image: State Schell (State Schell (State              | Task Scheduler                                                                                                    |                                  | Net Due Time La                                                                                                    |                                                                                                    | • ×<br><u>µh@sih</u><br> |
| Contactions Setting Setting Seting Setting Setting Setting Setting Setting Setting Setting Settin | Edit Action Edit Action You must specify what action this task will perform. Action: [Stat a program Setting] Program Vicipit: [ciVVindovidSystem221ccase Add arguments (optional): Start in (optional): | v<br>Bross<br>dat v22metal_state | Constant from 10     Constant from 10     Constant from 10     Constant from 10     Constant from 20     Constant from 20     Cons | Task Scheduler Library     Torsk Scheduler Library     Deret San: Task.     Torsk Scheduler Library     Scheduler Law     Torsk Scheduler Library     Scheduler Law     Torsk Scheduler     Scheduler Library     New York Scheduler     Scheduler Library     Scheduler     Scheduler Library     Scheduler     Scheduler | •<br>ce2 <<br>3<br>3     |
| LOCAL SERVICE  Reno wheth user is logged on  Reno whether user is logged on or nat  On of store parsword. The task will or  Ren with highest privileges                                                                                                    | ly have access to local resources                                                                                                    | OK Cancel                        |                                                                                                    |                                                                                                    |                          |

## 13. Press OK

**14.**Click New to add another Action

**15.**Ensure the following:

#### a. Action: Start a program

- b. Program/script:
  - i. Choose Browse
  - ii. Navigate to: C:\Windows\System32\w32tm.exe
  - iii. Add arguments: /resync

16.Press OK

**17.** Choose the Conditions Tab

18. Ensure the follow is set and configured

| 10 II II    | 🛛 🔁 😌 📑 🗖 🖓 🔯 🛤                                                                                        |                                   | Tack School              | ular.                                        |                      |            | avrio-sc1                   |
|-------------|----------------------------------------------------------------------------------------------------|-----------------------------------|--------------------------|----------------------------------------------|----------------------|------------|-----------------------------|
| dian Maria  | and a                                                                                                  |                                   | Task Sched               | uler                                         |                      |            | - 0                         |
| Action view | nep                                                                                                    |                                   |                          |                                              |                      |            |                             |
|             | 0.00                                                                                                   |                                   |                          |                                              |                      |            |                             |
| k Sche      | Time Sync FORCED Pro                                                                                   | perties (Local Computer           | ) ×                      |                                              | Next Run Time        | Last A     | ctions                      |
| Task S      |                                                                                                    |                                   |                          |                                              |                      | 1/20       | lask Scheduler Library      |
| Gene        | eral Triggers Actions Conditions Settings H                                                            | istory (disabled)                 |                          |                                              |                      | 3/7/       | Create Basic Task           |
| Spe         | ecify the conditions that, along with the trigger, det<br>if any condition specified here is not true. | ermine whether the task shoul     | d run. The task will not |                                              |                      | 1/2<br>Nev | 9 Create Task               |
| Idle        | t<br>Obert the tests and a fifther an encoder in inits for                                             | 10                                |                          | at every 15 minutes for a duration of 1 day. |                      | 9/1/       | Import Task                 |
|             | start the task only in the computer is idle for:                                                       | to minutes                        | ×                        | very 5 minutes indefinitely.                 | 2/4/2019 10:00:24 AM | 2/4/       | B Display All Running Tasks |
|             | Wait for idle for:                                                                                     | 1 hour                            | ×                        | 2026 3:27:47 PM.                             | 2/4/2019 3:27:47 PM  | 2/3/ 8     | Enable All Tasks History    |
| 3           | Stop if the computer ceases to be idle                                                                 |                                   |                          |                                              |                      |            | New Folder                  |
|             | Restart if the idle state resumes                                                                      |                                   |                          |                                              |                      |            | View                        |
| Po          | ner<br>Start the tark only if the computer is on AC nower                                              |                                   |                          | 101                                          |                      | >          | a Balanta                   |
|             | Stop if the computer switches to battery power Ukake the computer to run this task Network             |                                   |                          | -                                            |                      | - 1        | a nerresn                   |
|             |                                                                                                    |                                   |                          |                                              |                      |            | Help                        |
|             |                                                                                                    |                                   |                          |                                              |                      |            | elected Item                |
| Ve          | twork<br>Start only if the following network connection is av                                          | ailable:                          |                          |                                              |                      |            | Run                         |
|             |                                                                                                    |                                   |                          |                                              |                      |            | End                         |
| 1           | Any connection                                                                                         |                                   | •                        |                                              |                      |            |                             |
|             |                                                                                                    |                                   |                          |                                              |                      |            |                             |
|             |                                                                                                    |                                   |                          |                                              |                      |            | Export                      |
|             |                                                                                                    |                                   |                          |                                              |                      | 1          | 9 Properties                |
|             |                                                                                                    |                                   |                          |                                              |                      |            | 🕻 Delete                    |
|             |                                                                                                    |                                   | OK Cancel                |                                              |                      |            | Help                        |
|             | LOCAL SERVICE                                                                                          |                                   |                          |                                              |                      |            |                             |
|             | Run only when user is logged o                                                                         | n                                 |                          |                                              |                      |            |                             |
|             | <ul> <li>Run whether user is logged on</li> </ul>                                                      | or not                            |                          |                                              |                      |            |                             |
|             | Do not store password. The                                                                             | e task will only have access to I | ocal resources           |                                              |                      |            |                             |
|             | C Pure with bighest publicater                                                                         |                                   |                          |                                              |                      |            |                             |
|             | (*) Num with highest privileges                                                                        |                                   |                          |                                              |                      | 100        |                             |
|             | - 17 I X X X                                                                                           | 117 F R 1 11 18 F                 |                          |                                              |                      | ×          |                             |

## **19.** Choose the Settings Tab

**20.**Ensure the following is configured and set

| , ap 🗠 👊 🖾 😈 🖌 Lä i                                                                        | n 🖬 tớ số thư                                                                                                    | Tack Scho                              | dular                                                                                            |                                             |                                            | avrio-sci                                                                                       |
|--------------------------------------------------------------------------------------------|----------------------------------------------------------------------------------------------------|----------------------------------------|--------------------------------------------------------------------------------------------------|---------------------------------------------|--------------------------------------------|-------------------------------------------------------------------------------------------------|
| Action View Help                                                                           |                                                                                                    | Task Scree                             | Guier                                                                                            |                                             |                                            |                                                                                                 |
| 2 🖬 🛛 🖬                                                                                    |                                                                                                    |                                        |                                                                                                  |                                             |                                            |                                                                                                 |
| Task S General Triggers Actions                                                            | ime Sync FORCED Properties                                                                                                    | s (Local Computer)                     | *                                                                                                | Next Run Time                               | Last Action<br>1/26 Task<br>3/7/ 1/21      | ns<br>: Scheduler Library<br>Create Basic Task                                                  |
| Allow task to be run or     Allow task as soon as po     If the task fails restart.        | i demand<br>ssible after a scheduled start is miss                                                                                          | ed<br>1 minute v                       | st every 15 minutes for a duration of 1 day.<br>very 5 minutes indefinitely.<br>2026 3:27:47 PM. | 2/4/2019 10:00:24 AM<br>2/4/2019 3:27:47 PM | Nev<br>9/1/<br>2/4/ 101<br>2/3/ 101<br>101 | reate Task<br>mport Task<br>Display All Running Tasks<br>Enable All Tasks History<br>New Folder |
| Attempt to restart up t                                                                    | Attempt to restart up to: 3 times<br>Stop the task if it runs longer than: 3 days v                                                         | 3 times<br>3 days v                    |                                                                                                  |                                             | sele                                       | new<br>Refresh<br>Help<br>Ected Item                                                            |
| If the task is not sched     If the task is already runnin     Do not start a new instance | s not end when requested, torce is t<br>aled to run again, delete it after:<br>g, then the following rule applies:                          | 30 døys ∨                              |                                                                                                  |                                             | ► 1<br>• 1                                 | lun<br>Índ<br>Disable<br>Export<br>Properties                                                   |
|                                                                                            |                                                                                                    | OK Cancel                              |                                                                                                  |                                             |                                            | Jelete<br>Help                                                                                  |
| LOCAL<br>Run<br>Run<br>Run<br>Run                                                          | SERVICE<br>only when user is logged on<br>whether user is logged on or not<br>Do not store password. The task wi<br>with highest privileges | II only have access to local resources |                                                                                                  |                                             | ~                                          |                                                                                                 |